# **Mech-Mind User's Manual**

**Mech-Mind** 

Mar 06, 2023

# CONTENTS

| 1 | YASKAWA Setup Instructions                      | 2    |
|---|-------------------------------------------------|------|
|   | 1.1 Check Controller and Software Compatibility | . 2  |
|   | 1.2 Setup the Network Connection                | . 3  |
|   | 1.3 Load the Program File                       | . 6  |
|   | 1.4 Test Robot Connection                       | . 9  |
| 2 | YASKAWA Program Description                     | 13   |
|   | 2.1 Occupied IO                                 | . 13 |

This section introduces the master-control program for YASKAWA robots and the procedure of setting up the communication with a robot through the program.

#### CHAPTER

## **YASKAWA SETUP INSTRUCTIONS**

This section introduces the process of loading the robot master-control program onto a YASKAWA robot. The process consists of the following steps:

- Check Controller and Software Compatibility
- Setup the Network Connection
- Load the Program File
- Test Robot Connection

Please have a flash drive ready at hand.

Note: The flash drive must:

- Have a storage capacity smaller than 32 GB
- Be formatted to the FAT32 file system

# 1.1 Check Controller and Software Compatibility

Controller: YRC1000 and DX200

Note: The program is not fully tested on YRC1000 micro controller.

- Controller system software version:
  - YRC1000: no requirement
  - DX200: DN2.25.00A(US/CN)-00 or above
- Option function requirements: must have the MotoPlus and Ethernet functions enabled.

Note: The following instructions are based on YRC1000 controller. Details may differ for DX200 controller.

## **1.2 Setup the Network Connection**

#### 1.2.1 Hardware Connection

Plug the Ethernet cable into:

- An Ethernet port on the IPC
- · LAN2 (CN106) port on YRC1000 controller; CN104 port on DX200 controller

#### Note:

- LAN1 port on YRC1000 and CN105 port on DX200 are for connecting the teach pendant only.
- If LAN2 port is occupied, please use LAN3 (CN107) instead.

#### 1.2.2 IP Configuration

To allow communication between the IPC and the robot controller, both must have an IP address in the same subnet. This means that the first three numbers of the IP addresses should be the same. For example, 192.168.100.1 and 192.168.100.2 are in the same subnet.

- 1. Press down MAIN MENU when powering on the controller to enter the maintenance mode.
- 2. Select SYSTEM  $\rightarrow$  SECURITY  $\rightarrow$  MANAGEMENT MODE.

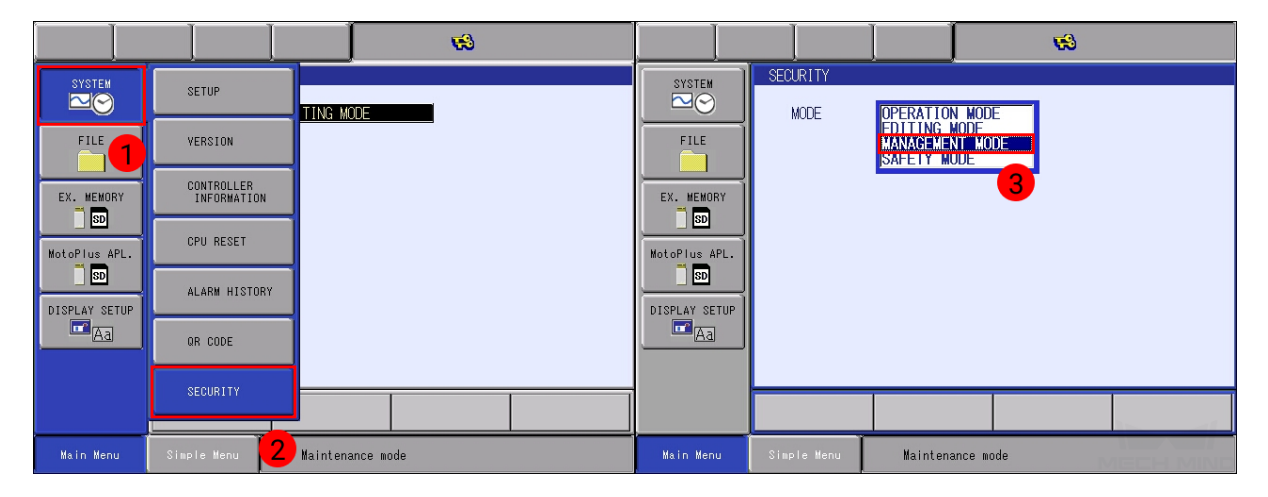

3. Enter the password (the default password is sixteen 9 's), and then press on *Enter*.

|              |       |          |              |        | 1 |            |  |  |  |
|--------------|-------|----------|--------------|--------|---|------------|--|--|--|
| SYSTEM       | Ĩ     | SECURITY |              |        |   |            |  |  |  |
|              |       | MODE     | ****         | *****  |   |            |  |  |  |
| FILE         |       | C        | Current Pass | sword= |   |            |  |  |  |
| EX. MEMORY   | , -   |          |              |        |   |            |  |  |  |
|              |       |          |              |        |   |            |  |  |  |
| MotoPlus APL | - · ] |          |              |        |   |            |  |  |  |
|              |       |          |              |        |   |            |  |  |  |
| Hex Dec Bin  |       |          | 7            | 8      | 9 | Clear      |  |  |  |
| A            | A D   |          | 4            | 5      | 6 | Back space |  |  |  |
| В            | B E   |          | 1            | 2      | 3 | Cancel     |  |  |  |
| С            |       | F        | 0            | •      | 2 | Enter      |  |  |  |

4. Select SYSTEM  $\rightarrow$  SETUP  $\rightarrow$  OPTION FUNCTION  $\rightarrow$  LAN INTERFACE SETTING.

|               |               | Ø                |               |               |             | <b>1</b> |               |                                |                                      | Ø                            |
|---------------|---------------|------------------|---------------|---------------|-------------|----------|---------------|--------------------------------|--------------------------------------|------------------------------|
| SYSTEM        |               |                  | SYSTEM        | SETUP         |             |          | SYSTEM        | OPTION FUNCTIO                 | N                                    |                              |
| FILE          | VERSION 7     |                  | FILE          | LANGUAGE      | P           |          | FILE          | LAN INTERFAC                   | E SETTING<br>TION SETTING<br>COURSES |                              |
|               | CONTROLLER    |                  |               | DOPTION BOARD |             |          |               | DAYLIGHT SAV                   | ING TIME<br>MIZATION                 | DETAIL                       |
|               |               |                  |               | CMOS MEMORY   | 1011        |          |               | TOOL NO. SWI                   | TCHING<br>CATION                     | NOT USED<br>USED             |
| NotoPlus APL. | CPO RESET     |                  | MotoPlus APL. |               |             |          | MotoPlus APL. | EDISPLAY IO N<br>EDITERNAL IO  | AME IN JUB<br>SETUP<br>OCATION       | NUT USED<br>DETAIL<br>DETAIL |
| DISPLAY SETUP | ALARM HISTORY |                  | DISPLAY SETUP |               | ••          |          | DISPLAY SETUP | □MotoPlus FUN<br>□AUTOBACKUP(A | C.<br>(P01)                          | USED<br>NOT USED             |
| <u>Aa</u>     | OR CODE       |                  | Aa            |               |             |          | Aa            | □Functional s<br>□SERVO POWER  | afety<br>INDIVIDUAL CONTROL          | DETAIL<br>DETAIL             |
|               | SECURITY      |                  |               |               |             |          |               |                                |                                      |                              |
| Nain Nenu     | Simple Henu   | Maintenance mode | Main Menu     | Simple Menu   | Naintenance | node     | Hain Henu     | Simple Menu                    | Maintenance mode                     |                              |

5. In IP ADDRESS SETTING(LAN2), select MANUAL SETTING, and then set the IP ADDRESS to one in the same subnet as the IPC, and the SUBNET MASK to 255.255.255.0.

|                                                                            |                                                                                                    |                                                                            |                                                                                                    |                                                                                                    | <b>1</b>                                                                          |  |
|----------------------------------------------------------------------------|----------------------------------------------------------------------------------------------------|----------------------------------------------------------------------------|----------------------------------------------------------------------------------------------------|----------------------------------------------------------------------------------------------------|-----------------------------------------------------------------------------------|--|
| SYSTEM<br>FILE<br>EX. MEMORY<br>So<br>MotoPlus APL.<br>So<br>DISPLAY SETUP | LAN INTERFACE SETTING<br>HOST SETTING MANUAL SETTING<br>HOST NAME MY-HOST<br>DOMAIN SETTING MANUAL SETTING<br>DOMAIN NAME LOCAL.DOMAIN<br>IP ADDRESS SETTING(LAN2)<br>IP ADDRESS SETTING(LAN2)<br>IP ADDRESS SETTING(LAN3)<br>IP ADDRESS SETTING(LAN3)<br>IP ADDRESS SETTING(LAN3)<br>IP ADDRESS SETTING(LAN3)<br>IP ADDRESS SETTING 0.0<br>DEFAULT GATEWAY SETTING<br>DEFAULT GATEWAY SETTING<br>0.0.0.0 | SYSTEM<br>FILE<br>EX. MEMORY<br>SO<br>MotoPlus APL.<br>DISPLAY SETUP<br>CA | LAN INTERFACE S<br>HOST NAME<br>DOMAIN SETTING<br>DOMAIN SETTING<br>DOMAIN SETTING<br>DOMAIN SETTING<br>DOMAIN NAME<br>IP ADDRESS SET<br>IP ADDRESS SET<br>IP ADDRESS<br>SUBNET MASK<br>DEFAULT GATEWAY<br>DEFAULT GATE | MANUAL SETTING<br>MANUAL SETTING<br>MY-HOST<br>MANUAL SETTING<br>LOCAL.DOMAIN<br>TING(LAN2)<br>MANUA<br>1925.2<br>255.2<br>TING(LAN3) NOT U<br>172.<br>255.2<br>Y SETTING NOT U<br>EWAY 0. | 1 SETTING<br>168.100.84<br>55.255.0<br>16.0<br>16.0<br>255.255.2<br>15ED<br>0.0.0 |  |
| Main Menu                                                                  | Simple Menu Maintenance mode                                                                                                    | Main Menu                                                                  | Simple Menu                                                                                                    | Maintenance m                                                                                                    | ode                                                                               |  |

6. Press the ENTER key, and then press on YES in the pop-up message.

| SYSTEM                            | LAN INTERFACE SETTING                                                                                         |
|-----------------------------------|----------------------------------------------------------------------------------------------------|
| FILE                              | HOST SETTING MANUAL SETTING<br>HOST NAME MY-HOST<br>DOMAIN SETTING MANUAL SETTING<br>DOMAIN NAME LOCAL.DOMAIN |
| EX. MEMORY<br>SD<br>MotoPlus APL. | Modify?<br>YES NO                                                                                             |
| DISPLAY SETUP                     | DEFAULT GATEWAY SETTING NOT USED<br>DEFAULT GATEWAY 0. 0. 0. 0                                                |
|                                   |                                                                                                    |
| Main Menu                         | Simple Menu Maintenance mode                                                                                  |

## **1.3 Load the Program File**

**Attention:** Before you start loading the program files to the robot, please perform file backup as needed. For detailed instructions, please refer to the operator's manual of the YASKAWA controller.

#### **1.3.1 Prepare the File**

The program files are stored in the installation directory of Mech-Mind Software Suite.

Navigate to xxx\Mech-Mind Software Suite-x.x.x\Mech-Center\Robot\_Server\Robot\_FullControl\yaskawa, and copy the master-control program to your flash drive:

- If you are using a YRC1000 controller, copy yrc1000.out.
- If you are using a DX200 controller, copy dx200.out.

Note: Copy the file to the root directory of the flash drive. Do not put it in another folder or rename it.

#### **1.3.2 Load the File to the Robot**

- 1. Insert the flash drive into the USB port on the back of the teach pendant.
- 2. Under maintenance mode, select *MotoPlus APL*.  $\rightarrow$  *DEVICE*.

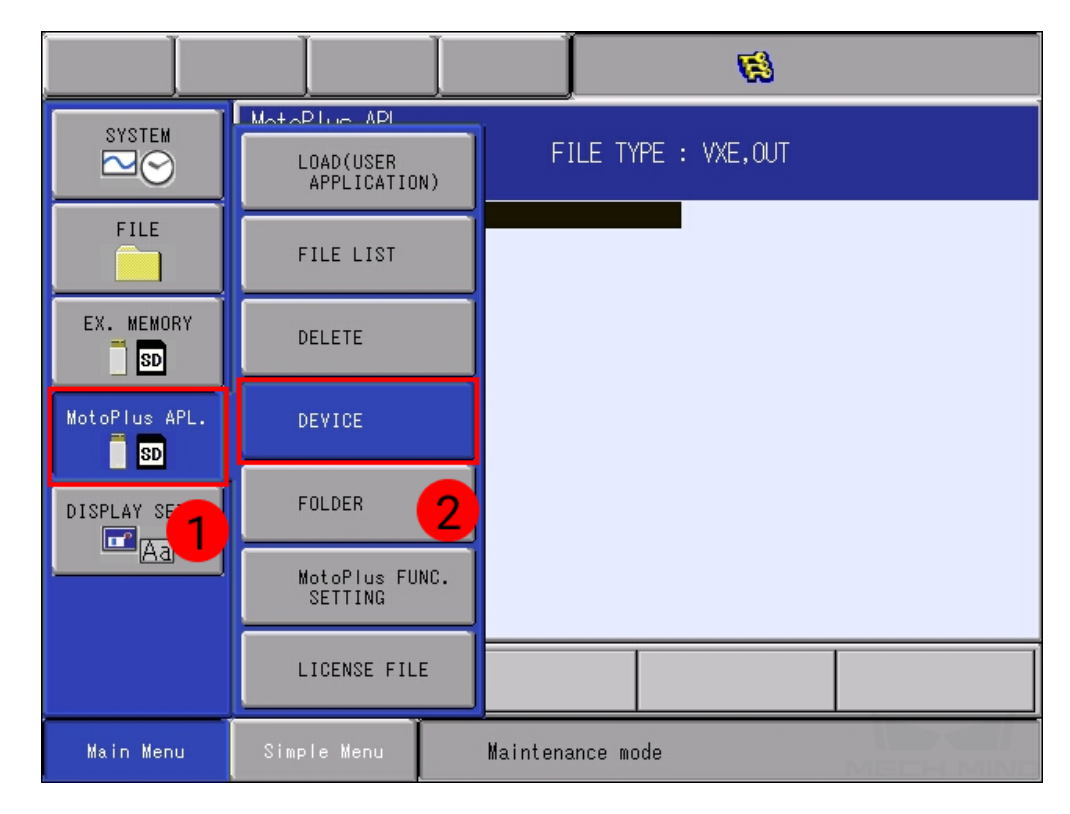

3. Select USB:Pendant for TARGET DEVICE.

|                                                                        | I            |             | <b>Ø</b>                             |  |
|------------------------------------------------------------------------|--------------|-------------|--------------------------------------|--|
|                                                                        | DEVICE       |             |                                      |  |
| FILE<br>EX. MEMORY<br>SD<br>MotoPlus APL.<br>SD<br>DISPLAY SETUP<br>Aa | TARGET DEVIO | CE          | Pendant<br>B:Pendant<br>B:Controller |  |
|                                                                        |              |             |                                      |  |
| Main Menu                                                              | Simple Menu  | Maintenance | mode                                 |  |

4. Select MotoPlus APL.  $\rightarrow$  LOAD(USER APPLICATION).

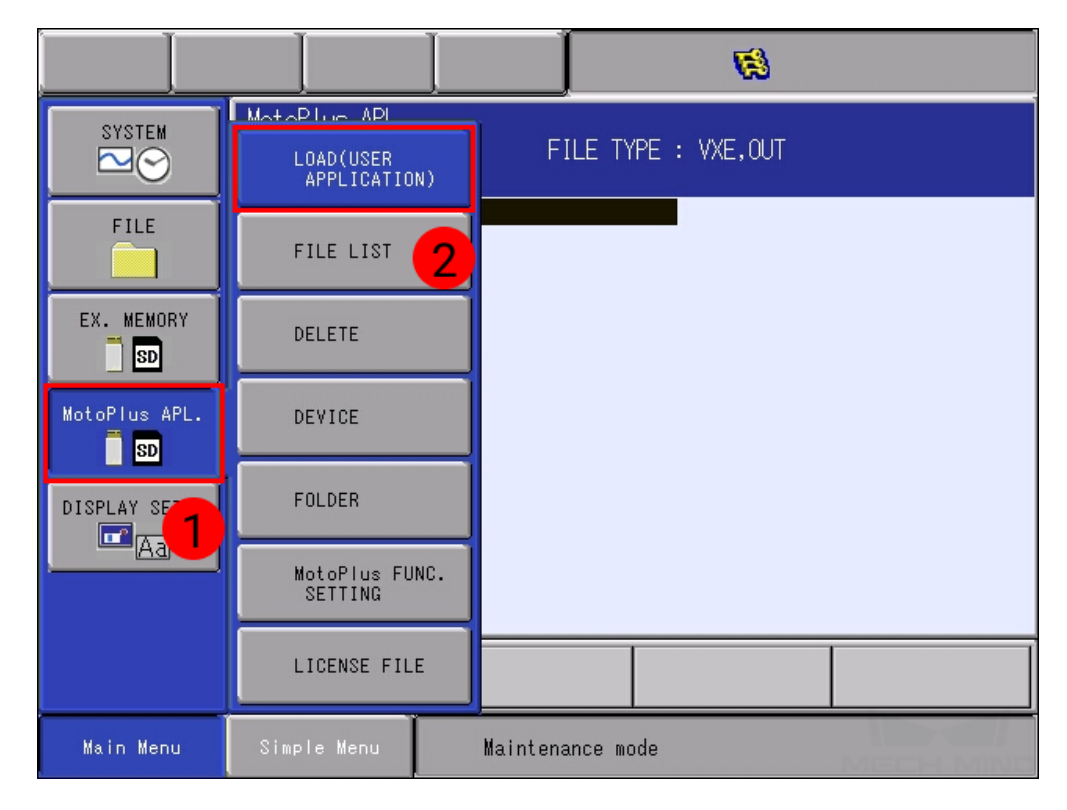

5. Select **YRC1000.OUT** (**DX200.OUT** for DX200 controller), and press **ENTER**. Select **YES** in the pop-up message to start loading the program.

|                                                                                  |                                                             |               | <b>1</b>      |                                                                                  |                                                               |               | <b>1</b>      |  |
|----------------------------------------------------------------------------------|-------------------------------------------------------------|---------------|---------------|----------------------------------------------------------------------------------|---------------------------------------------------------------|---------------|---------------|--|
| SYSTEM<br>FILE<br>EX. MEMORY<br>SD<br>MotoPlus APL.<br>SD<br>DISPLAY SETUP<br>CA | MotoPlus APL.<br>USB:Pendant (<br>FOLDER : 1<br>YRC1000.0UT | .0AD) FILE Τ  | rPE : VXE,OUT | SYSTEM<br>FILE<br>EX. HEMORY<br>SD<br>MotoPlus APL.<br>SD<br>DISPLAY SETUP<br>Ca | MotoPlus APL.<br>US8:Pendant(I)<br>FOLDER : \<br>★YRC1000.0UT | Load?         | YPE : VXE,OUT |  |
|                                                                                  |                                                             |               |               |                                                                                  |                                                               |               |               |  |
| Main Menu                                                                        | Simple Menu                                                 | Maintenance m | ode           | Main Menu                                                                        | Simple Menu                                                   | Maintenance m | ode           |  |

6. After loading completes, go to *MotoPlus APL*.  $\rightarrow$  *FILE LIST*, and you should see **YRC1000.0UT** (DX200.0UT) displayed.

|               |                                           | Ø                   |               |                                              |               | <b>(9</b> )   |  |
|---------------|-------------------------------------------|---------------------|---------------|----------------------------------------------|---------------|---------------|--|
| SYSTEM        | MotoPlue API<br>LOAD(USER<br>APPLICATION) | FILE TYPE : VXE,OUT | SYSTEM        | MotoPlus APL.<br>USB:Pendant(L<br>_FOLDER :\ | 0AD) FILE TI  | /PE : VXE,OUT |  |
| FILE          | FILE LIST                                 |                     | FILE          | ★YRC1000.OUT                                 |               | -             |  |
| EX. MEMORY    |                                           |                     | EX. MEMORY    |                                              |               |               |  |
| MotoPlus APL. | DEVICE                                    |                     | MotoPlus APL. |                                              |               |               |  |
| DISPLAY SE    | FOLDER                                    |                     | DISPLAY SETUP |                                              |               |               |  |
|               | MotoPlus FUNC.<br>SETTING                 |                     |               |                                              |               |               |  |
|               | LICENSE FILE                              |                     |               |                                              |               |               |  |
| Main Menu     | Simple Menu                               | Maintenance mode    | Main Menu     | Simple Menu                                  | Maintenance m | ode           |  |

7. Restart the controller without pressing the MAIN MENU key; the program is now running automatically in the background. Turn the mode switch key to PLAY, and proceed to Test Robot Connection.

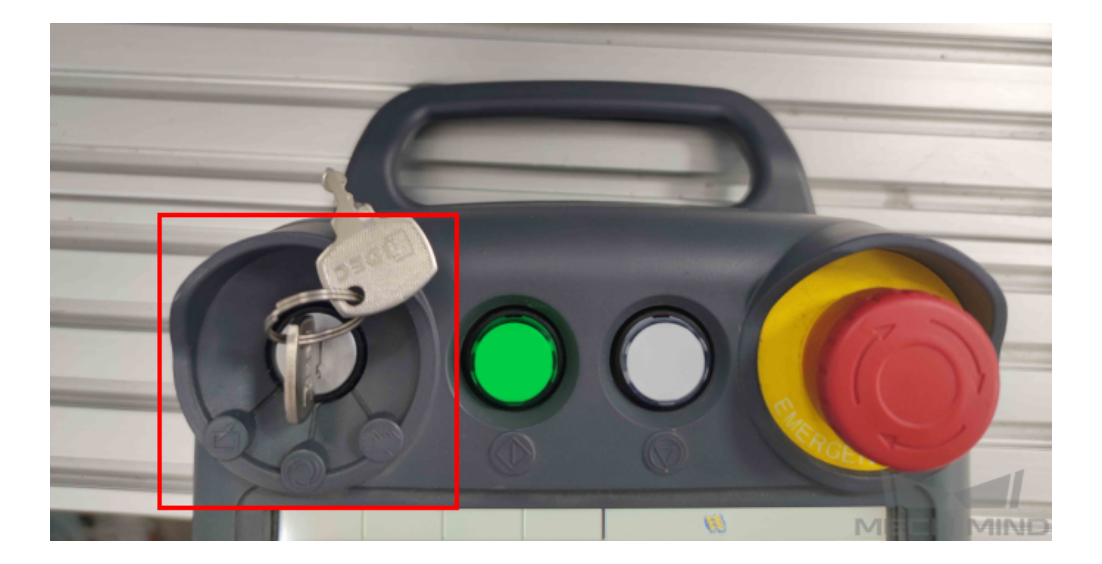

## 1.4 Test Robot Connection

#### 1.4.1 Configure Robot in Mech-Viz

- 1. Open Mech-Viz, click New project to create a new project.
- 2. Select the robot model in use in the next page.
- 3. Save the project by pressing Ctrl + S.
- 4. In the toolbar, change the Vel. (velocity) and Acc. (acceleration) parameters to 5%.
- 5. Right-click the project name in Resources and select Autoload Project.

#### 1.4.2 Configure Settings in Mech-Center

- 1. Open Mech-Center and click on Deployment Settings.
- 2. Go to Robot Server, and make sure Use robot server is checked.
- 3. Check if the robot model displayed next to Robot type in Mech-Viz project matches the one in use.
- 4. Set the Robot IP address, and click Save.

#### 1.4.3 Connect to Robot in Mech-Center

- 1. Click Connect Robot in the Toolbar.
- 2. The robot is successfully connected if:
  - A message saying Robot: server connected to the robot shows up in the Log panel, and
  - A robot icon with the robot model shows up in the Service Status panel.

#### 1.4.4 Move the Robot

- 1. In Mech-Viz, click *Sync Robot* in the toolbar to synchronize the pose of the real robot to the simulated robot. Then, click *Sync Robot* again to disable the synchronization.
- 2. Click the **Robot** tab in the lower right, and change the joint position of J1 slightly (for example, from 0° to 3°). The simulated robot will move accordingly.
- 3. Click Move real robot, the real robot should move accordingly.

Attention: When moving the robot, please pay attention to safety hazards. In the case of an emergency, press the emergency stop button on the teach pendant!

As the robot will move at 100% velocity by default, it is recommended to adjust its velocity before running the corresponding Mech-Viz project.

- 12 🗹 🖬 😣 🔯 JOB EDIT DISPLAY UTILITY JOB NOVE JOB S:0000 DOUT MOVE END T00L: \*\* GENERAL SELECT JOB VARIABLE 🔝 MASTER JOB B001 JOB CAPACITY IN/OUT TR CYCLE ROBOT 91 JOB EDIT(PLAY) SYSTEM INFO  $\sim \bigcirc$ MODIFY OFF RATIO 100 % NOVE PLAY EDIT JOB Simple Menu :ool file. Main Menu Using robot without setting t
- 1. Select  $JOB \rightarrow SELECT JOB$ .

- 2. Select any job in the **JOB LIST**, and then press the **SELECT** key.
- 3. Select UTILITY  $\rightarrow$  SPEED OVERRIDE.

| JOB              | EDIT                | DISPLAY              |                    |         | 2 📶 🤞              | 2 @   |             |     |
|------------------|---------------------|----------------------|--------------------|---------|--------------------|-------|-------------|-----|
|                  | PLAY<br>J:1<br>CONT | BACK<br>ROL GROUP:   | SETUP SPEC:<br>RUN | (AL     | S:0000<br>TOOL: ** |       |             |     |
|                  | 000                 | 0 NOP<br>1 MOVJ VJ=! | *SPEED OVERF       | RIDE    | 2                  |       |             |     |
| VARIABLE<br>B001 |                     | 2 MUVJ VJ-:<br>3 END | PAM                |         |                    |       |             |     |
|                  |                     |                      |                    |         |                    |       |             |     |
| ROBOT            |                     |                      |                    |         |                    |       |             |     |
| SYSTEM IN        | FO SPEE             | ED ADJUSTME          | NT MODIFY          | OFF R   | ATIO <u>100</u>    | %     |             |     |
|                  |                     |                      |                    |         |                    |       |             |     |
| Main Menu        | J Simp              | ole Menu             | an                 | d Zg in | the tool f         | file. | Using robot | wit |

4. Press on SPEED ADJUSTMENT and then OFF, press the SELECT key to switch MODIFY to ON.

| JOB      | EDIT                  | DISPLAY                             | UTILITY        | 12 🗳 🖌                   | 1 😣 🔞 I           | 。<br>(望     |
|----------|-----------------------|-------------------------------------|----------------|--------------------------|-------------------|-------------|
|          | PLAYI<br>J:1<br>CONTI | BACK<br>ROL GROUP:                  | R1             | S<br>TC                  | 3:0000<br>DOL: ** |             |
|          | 000                   | D NOP<br>1 MOVJ VJ=5<br>2 MOVJ VJ=5 | 50.00<br>50.00 |                          |                   |             |
| VARIABLE | : 000:<br>            | 3 END                               |                |                          |                   |             |
|          |                       |                                     |                |                          |                   |             |
|          |                       |                                     |                | 2                        |                   |             |
|          |                       | D ADJUSTME                          | NT MODIFY      | <mark>off</mark> ratio [ | 100 %             |             |
|          |                       |                                     |                |                          |                   |             |
| Main Men | u Simp                | le Menu                             | g,             | and Zg in th             | e tool file.      | Using robot |

5. Press on the number after RATIO, and press the **SELECT** key to change the speed ratio. Press on *Enter* to save the change.

| JOB       | EDIT                | DISPLAY                             | UTILITY      | 12 🗳 📶 😪          | · la 口, la            | JOB      | ED  | IT DI                        | SPLAY UT    |          | 12 🗷  | M 🧐 🔟              | 見御         |
|-----------|---------------------|-------------------------------------|--------------|-------------------|-----------------------|----------|-----|------------------------------|-------------|----------|-------|--------------------|------------|
| JOB       | PLAY<br>J:1<br>CONT | BACK<br>ROL GROUP:                  | R1           | S:0000<br>TOOL: > | )<br>кж               | JOB      |     | PLAYBACK<br>J:1<br>CONTROL ( | GROUP: R1   |          |       | S:0000<br>TOOL: ** |            |
|           |                     | 0 NOP<br>1 MOVJ VJ=5<br>2 MOVJ VJ=5 | 0.00<br>0.00 |                   |                       |          | 1L  | 0000 En                      |             |          |       |                    |            |
| VARIABLE  |                     | 3 END                               |              |                   | VARIAB                |          |     |                              |             |          |       |                    |            |
|           |                     |                                     |              |                   |                       | T<br>lut |     |                              |             |          |       |                    |            |
| ROBOT     |                     |                                     |              |                   |                       | ROBOT    |     | SPEED AD                     | DJUSTMENT N | MODIFY 0 | N RAT | 10 <mark>50</mark> |            |
| SYSTEM IN | FO                  |                                     |              |                   |                       | Hex      | Dec | Bin                          | 7           |          | 8     | 9                  | Clear      |
|           | SPE                 | ED ADJUSTMEN                        | NT MODIFY    | ON RATIO 100      | %                     | A        |     | D                            | 4           |          | 5     | 6                  | Back space |
|           |                     |                                     |              |                   |                       | В        |     | Е                            | 1           |          | 2     | 3                  | Cancel 2   |
| Main Menu | u Sim               | ole Menu                            | è :          | n the tool file.  | Using robot without s | С        |     | F                            | 0           |          |       | - D                | Enter      |

CHAPTER

TWO

# YASKAWA PROGRAM DESCRIPTION

# 2.1 Occupied IO

| Occupied IO | Signal   |
|-------------|----------|
| DI (16)     | IN1-IN16 |
| DO (16)     | OT1-OT16 |